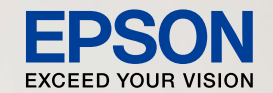

、<sup>かんたん楽しい</sup>。 プリントアイデアBook

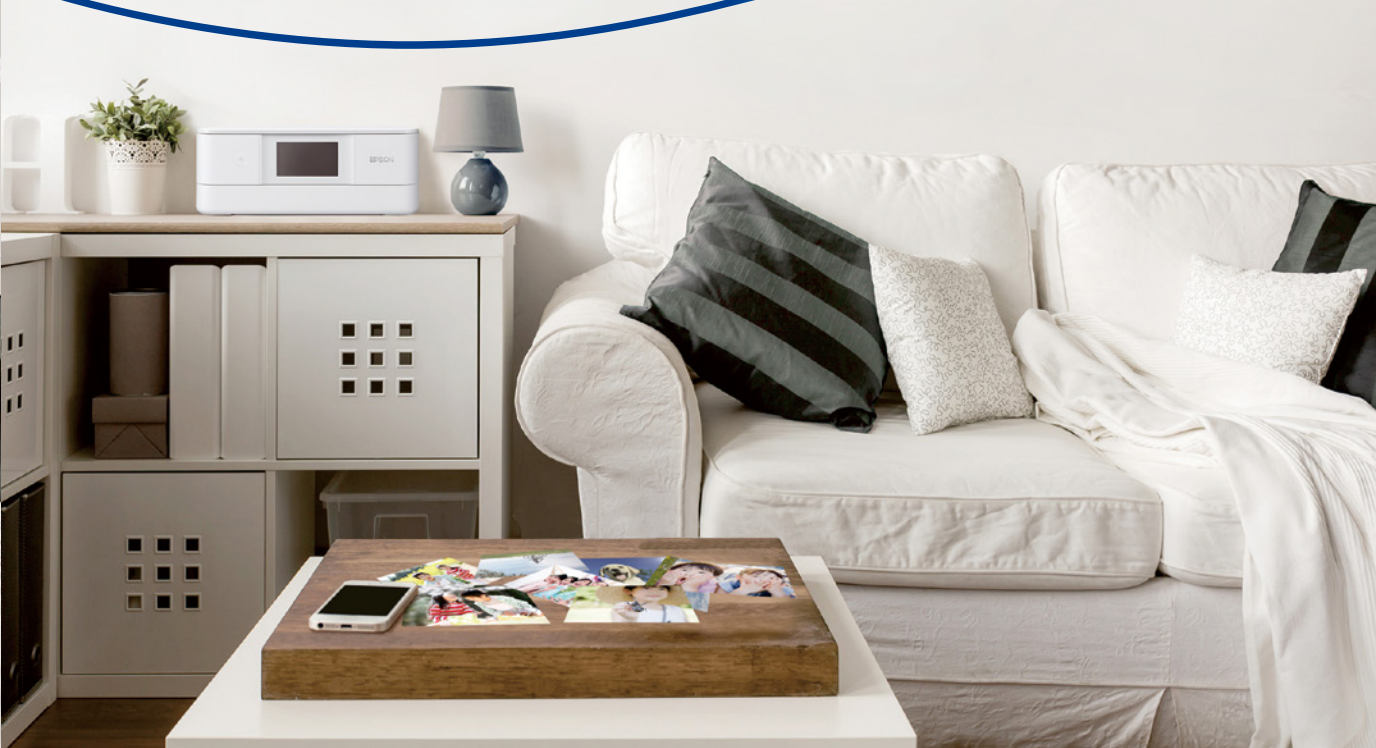

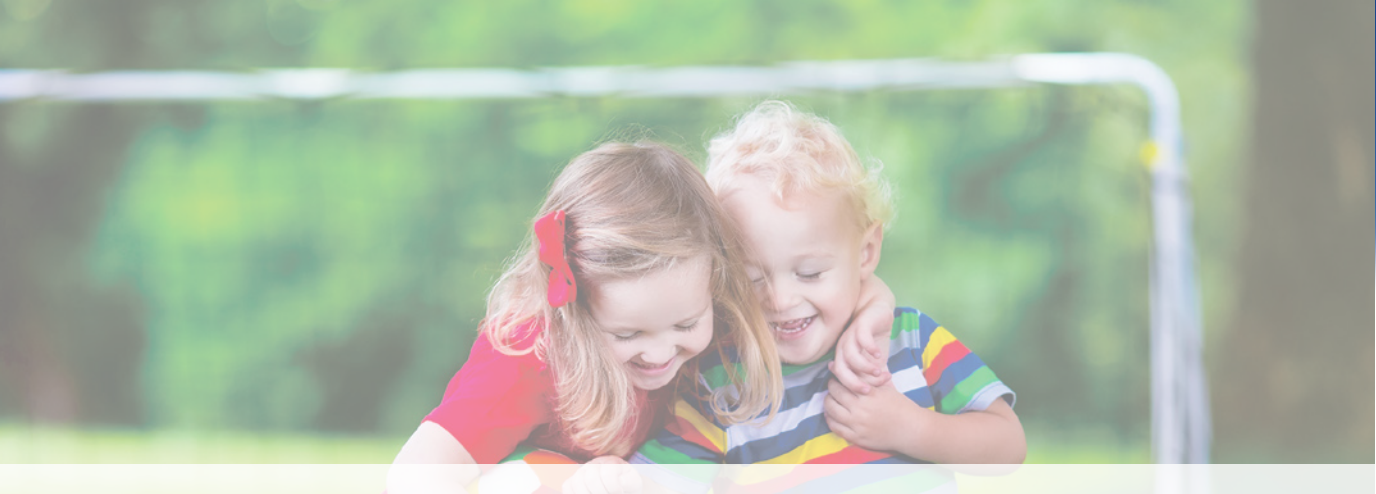

## プリンターを使って暮らしをもっと楽しくしよう♪

日々の、さりげなくて素敵な「一瞬」が スマホやカメラの中で眠ったままになっていませんか? そんな「一瞬」を輝かせるワザやアイデアをご紹介しています。 形にする楽しみがきっと見つかります♪

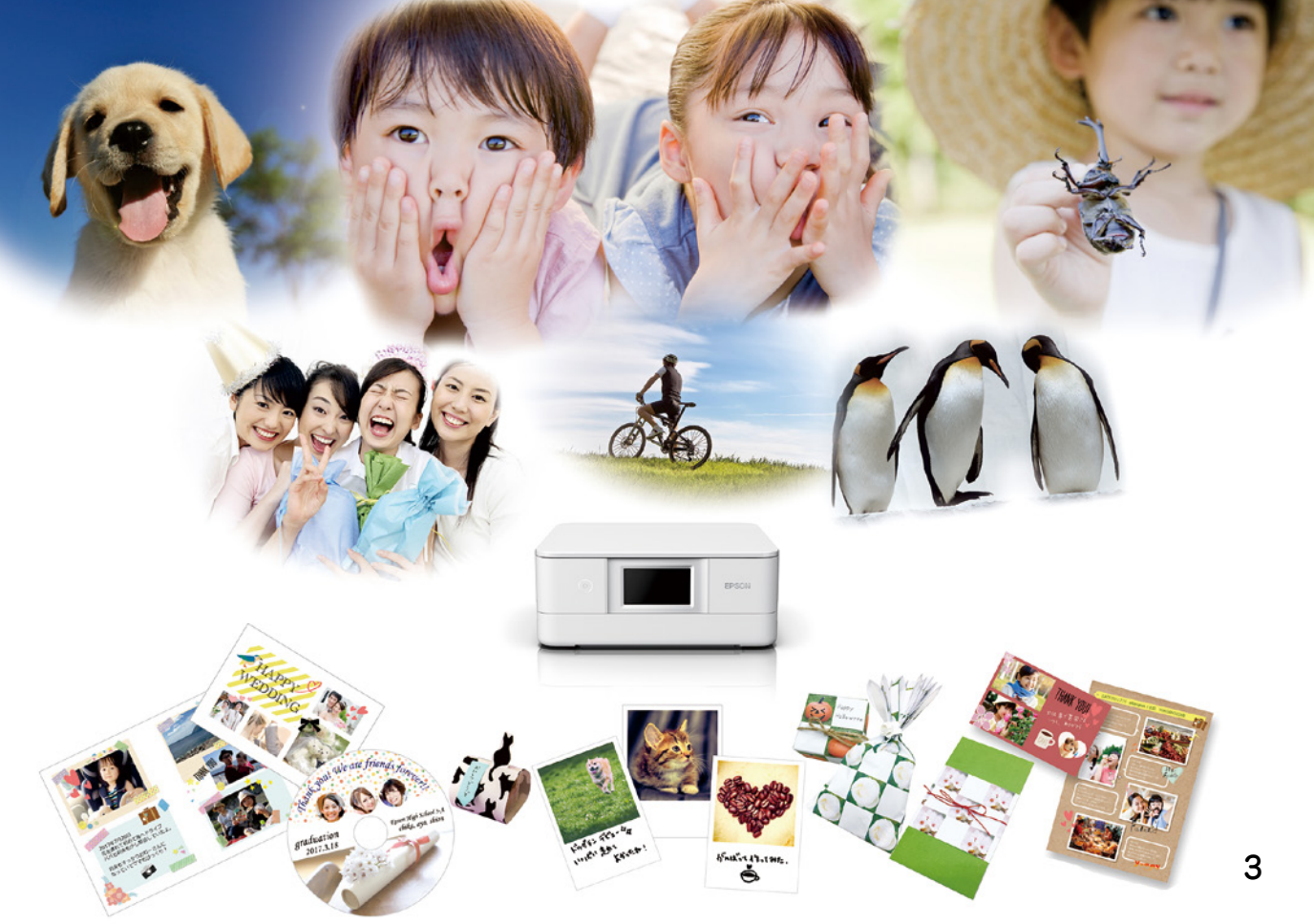

## 多種多彩のデザインペーパー

使いやすくてインパクトがある、魅力的なデザインがたくさんあります。 あなたの暮らしを楽しく彩りましょう。

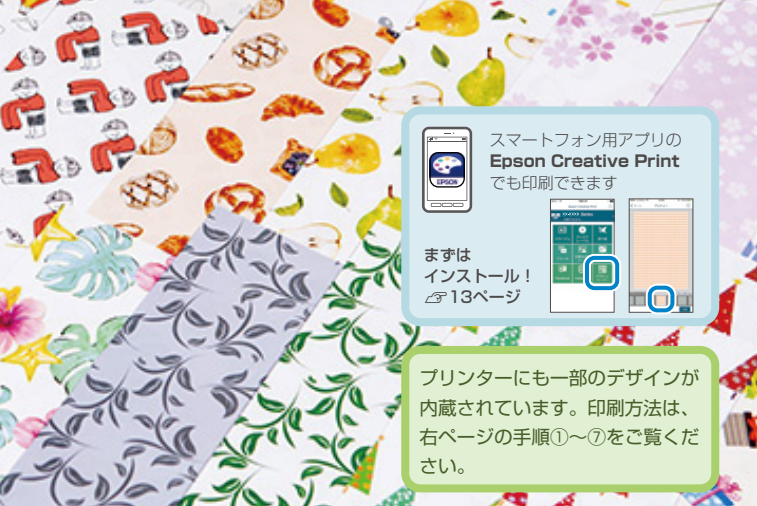

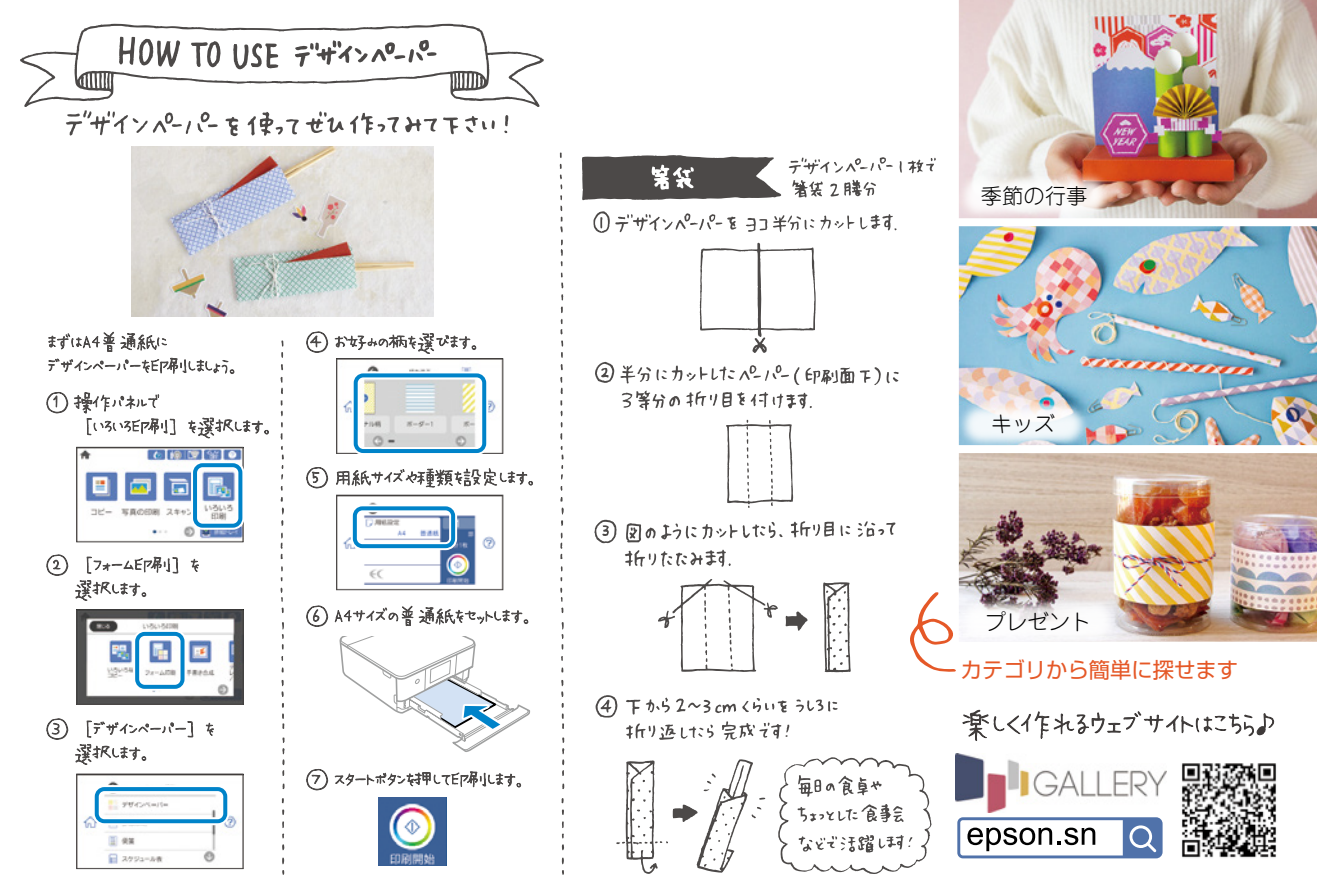

#### お気に入りの写真をパネル風に 写真を、市販のスチレンボードに貼り付けて壁に飾るだけで あなたのお部屋がギャラリーに。

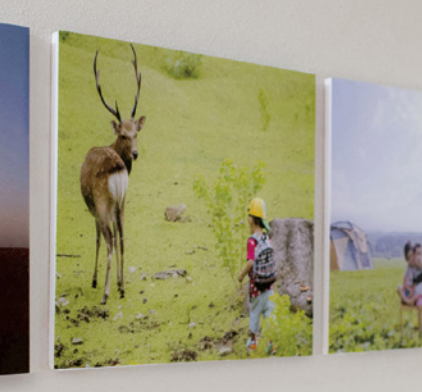

写真を市販のスチレンボードに 貼り付けるだけ! ボードの色を変えると さらに違った印象に。

# またで撮った、さりげない風景の1コマを額縁効果でキリッと引き締めます。 プリンター本体やEpson Photo+ (パソコンアプリ)で黒フチを付けてみませんか。

#### お気に入りのイラストや画像をプリント

エプソン専用紙を使えばワンランク上のアート作品に。

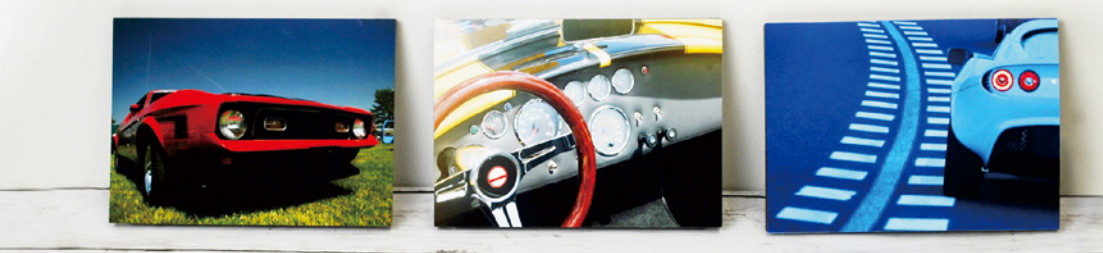

お使いの製品によってはプリンター本1本からのEP得小に大けたしていないものもあります。

7

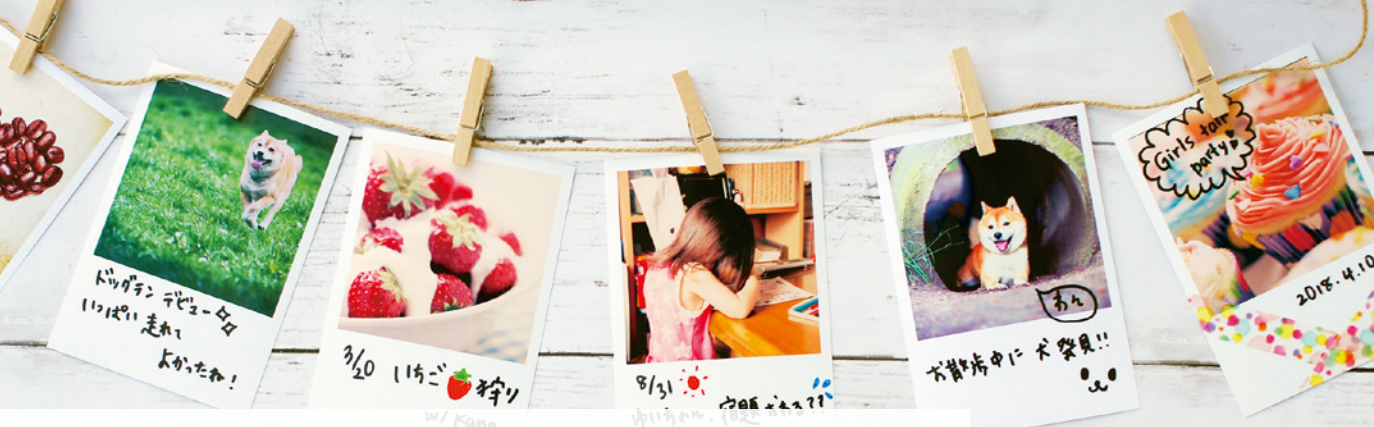

## ましかくプリントでおしゃれに

プリンター本体やEpson Photo+(パソコンアプリ)で写真をましかくにプリントできます。

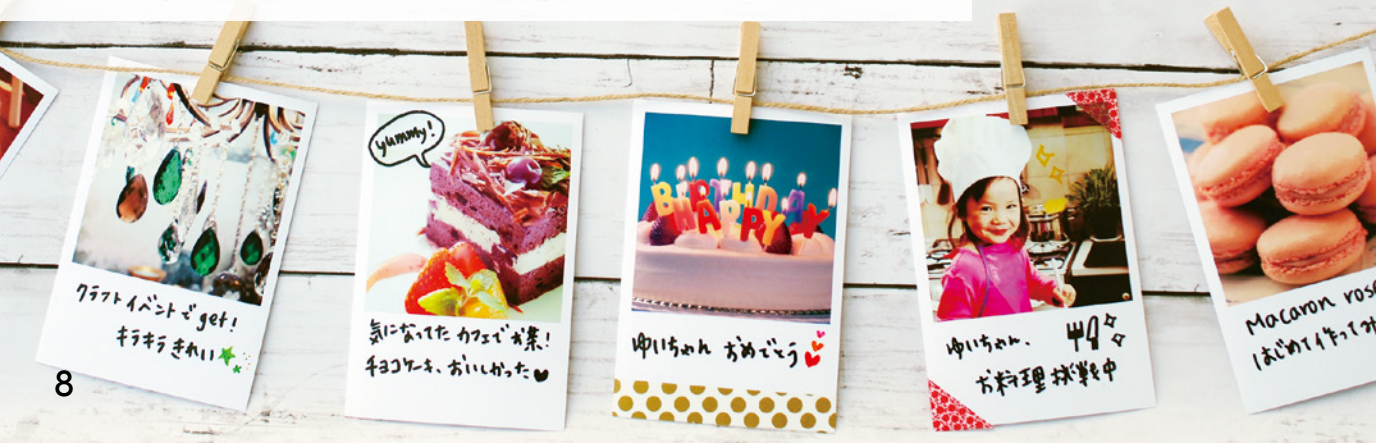

Epson Photo+ で感動の写真をレーベル印 刷できます。

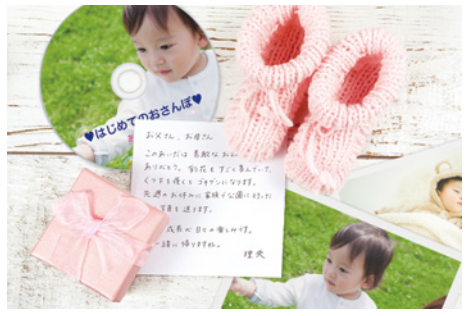

Epson Photo+ で年賀状や季節の挨拶状も 楽しく作れます。

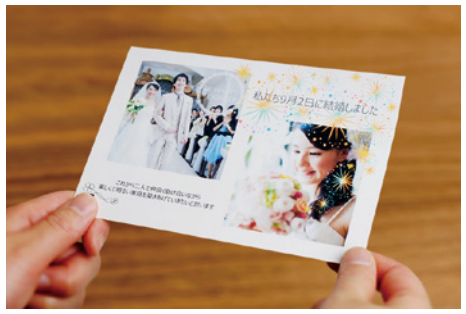

## 思い出をオリジナルの作品にして残す

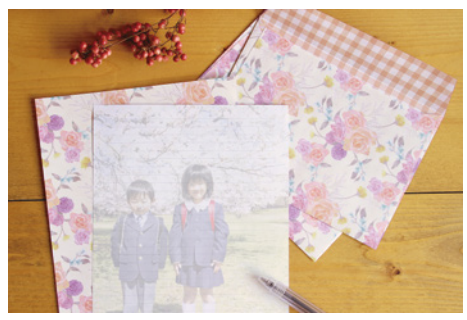

Epson Creative Print (スマホアプリ)で 写真をうっすら背景に入れた素敵な便箋が 印刷できます。

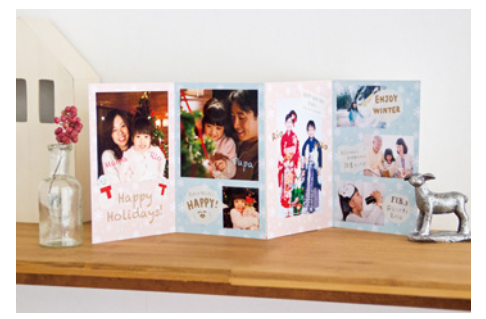

Epson Creative Print で思わず飾りたくな るようなコラージュが作れます。

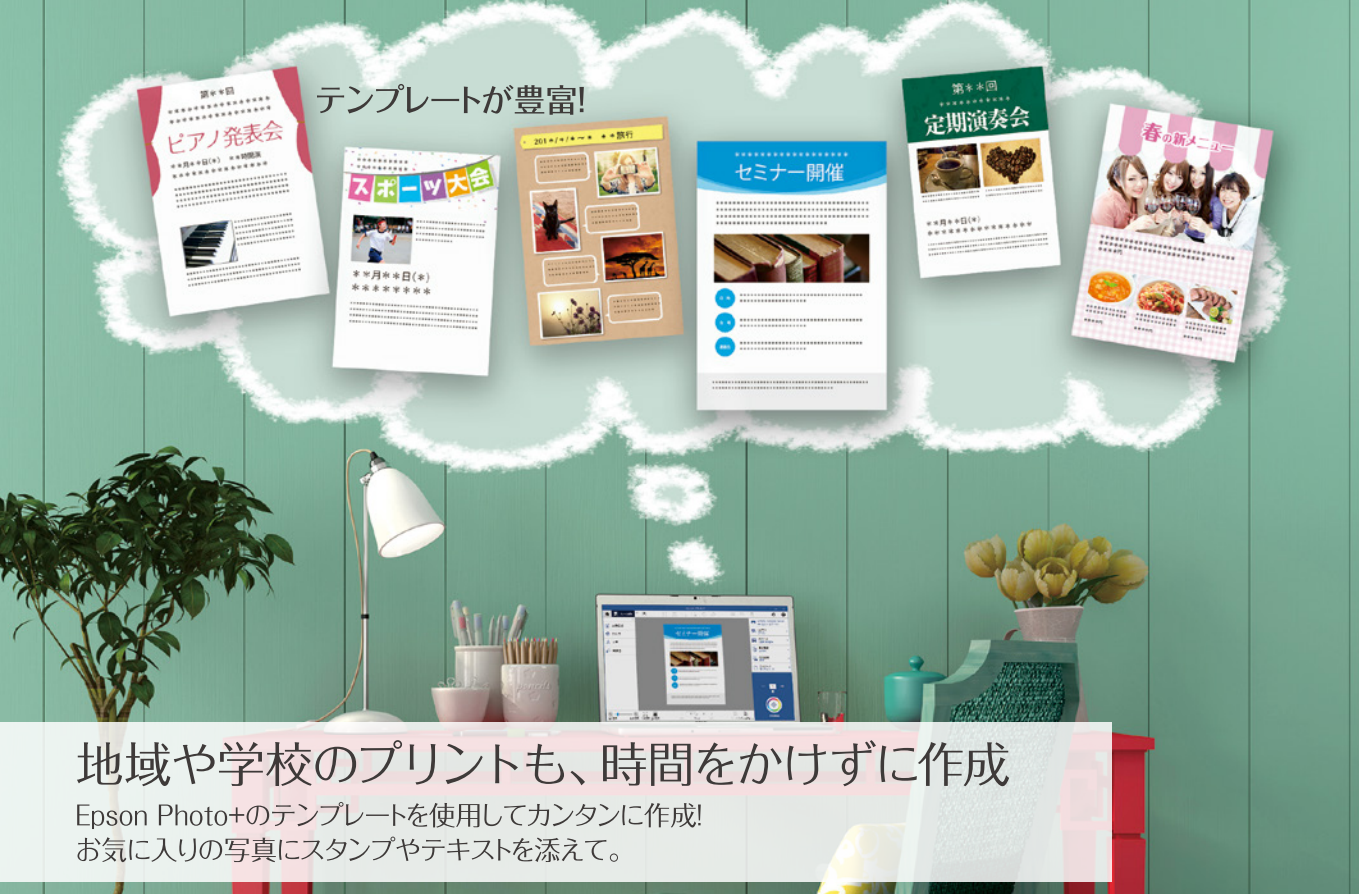

#### オリジナルの塗り絵を楽しむ

写真やイラストの輪郭だけを印刷すると、オリジナルの塗り絵が完成。 プリンター本体やEpson Creative Printで挑戦してみましょう。

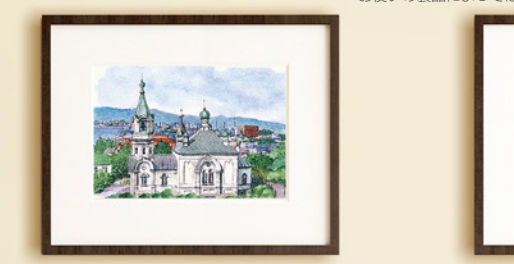

お使いの製品によってはプリンター本体からの印刷に対応していないものもあります。

●えんぴつなどでお女子きなときに塗り除会が楽しめます♪

## Epson Smart Panel でプリンターを使いこなそう!

Epson Smart Panel アプリなら リモコンのようにスマホから プリンターの操作や設定が可能に

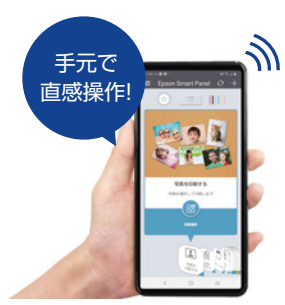

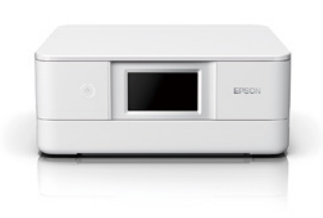

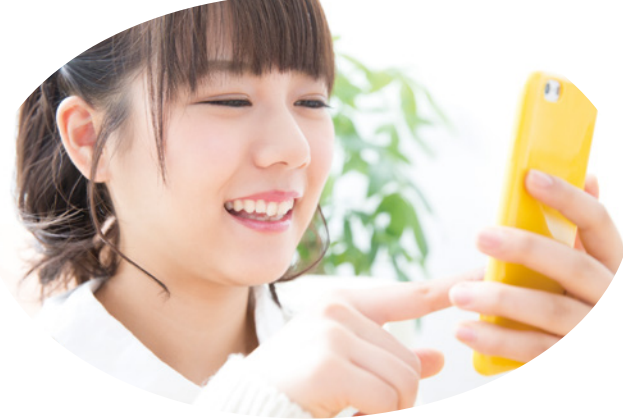

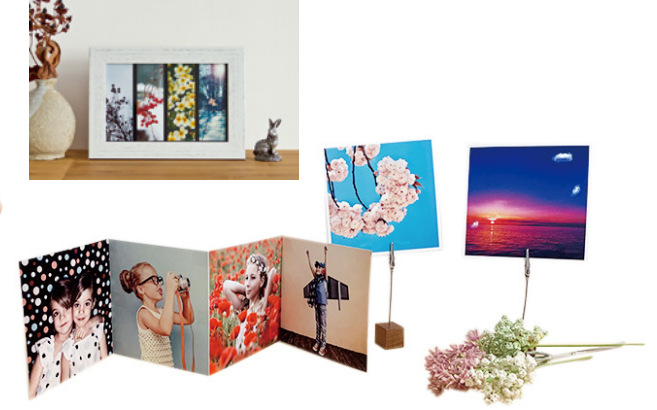

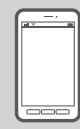

### スマホアプリで手軽にプリント! App Store/Google Play からアプリをインストールできます。

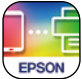

#### Epson Smart Panel

スマホから写真を簡単に印刷。別のアプリと 連携して、年賀状・ディスクレーベルなど、 いろいろな印刷も楽しめる♪

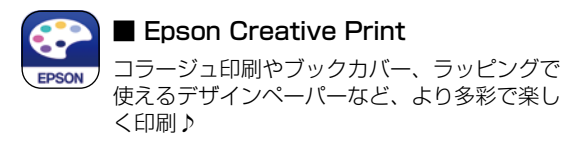

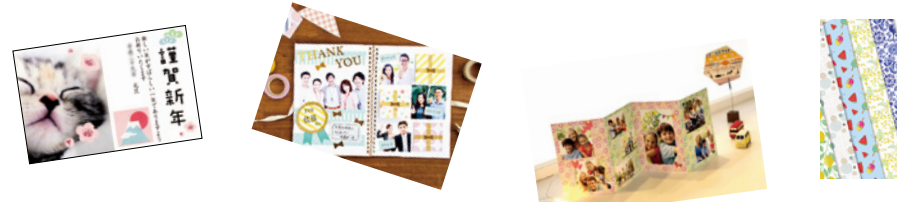

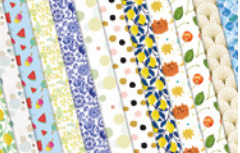

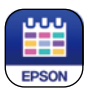

Epson Photo Library (EP-884AB EP-884AW EP-884ARのみ)

プリンターに外部メモリーを接続するだけで、スマホの写真を簡単に保存・共有!

「お使いの製品によっては一部使用できない機能があります。

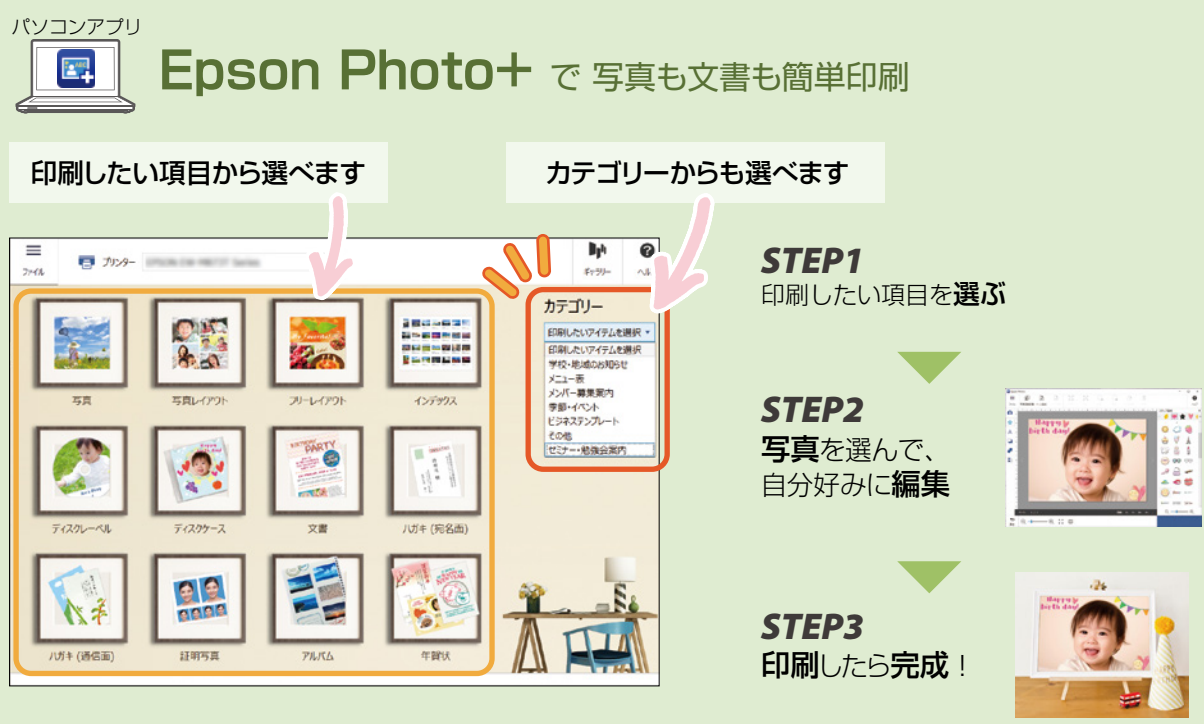

困ったときも**「ヘルプ」**で安心 印刷方法が分からない… 写真が読み込めない…など困ったことがある時は

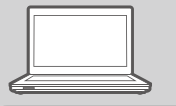

パソコン でこだわりの作品作り パソコン画面の 💽 から起動します。

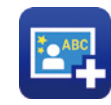

Epson Photo+

年賀状やディスクレーベル、フォトブックまで簡単作成。 バラエティに富んだテンプレートでオリジナル作品を。

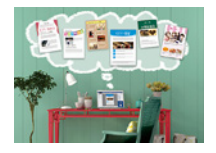

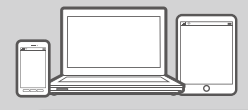

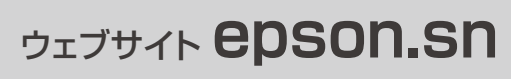

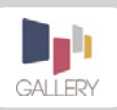

ただ印刷するだけではもったいない!サイト内のギャラリーでは、作ってみたくなるレシピを随時更新 しています。手作りでイベントや季節を楽しみませんか?まずは豊富なアイデアをチェック!

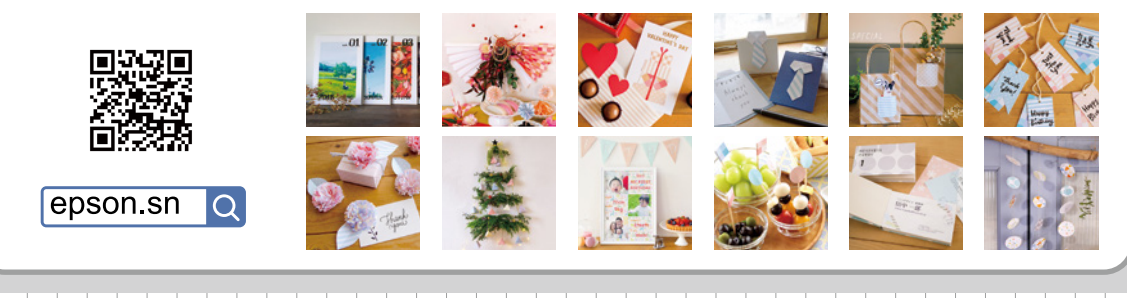

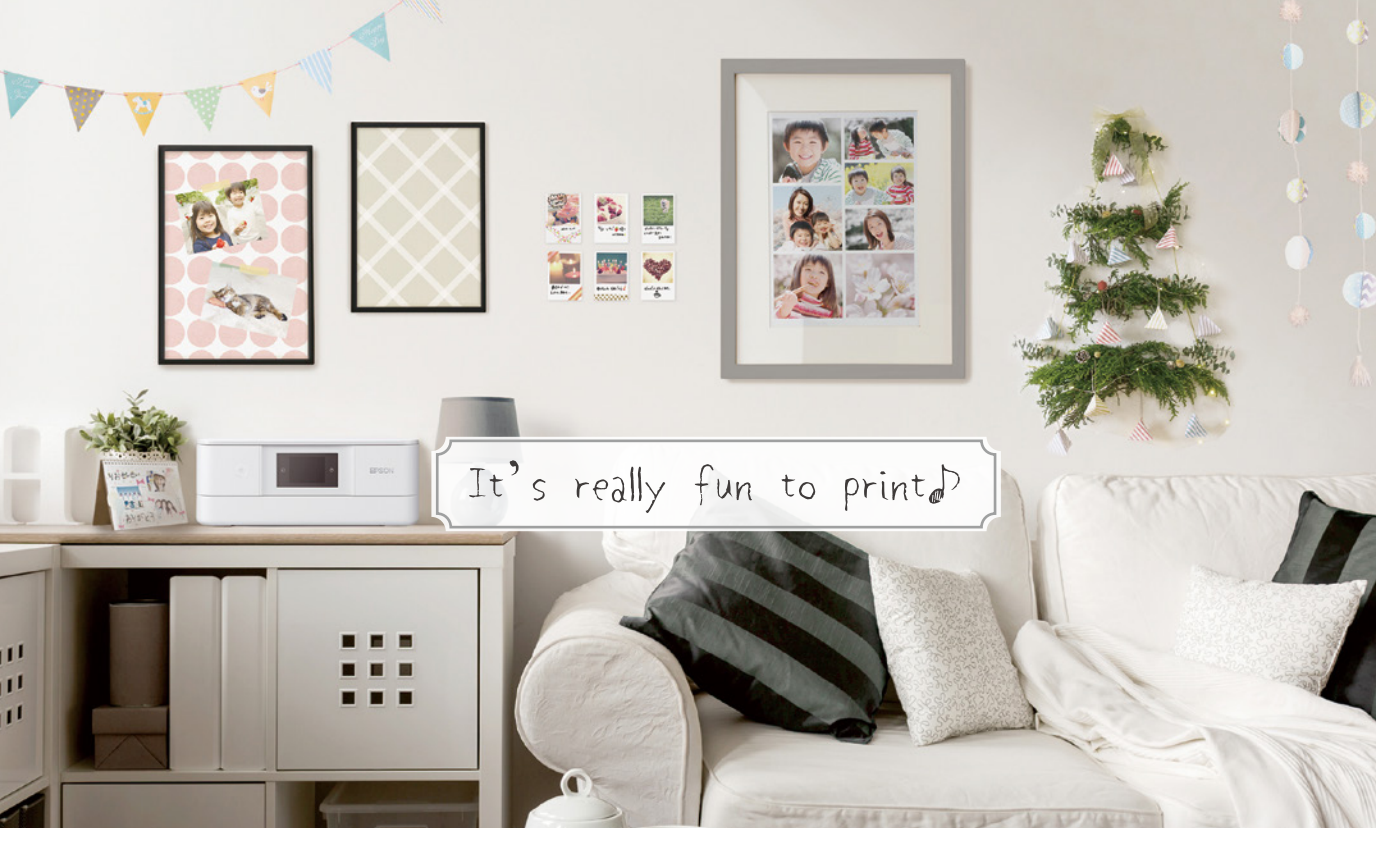

© 2021 Seiko Epson Corporation 2021年10月発行 Printed in XXXXXX

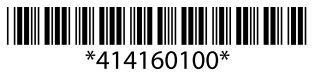